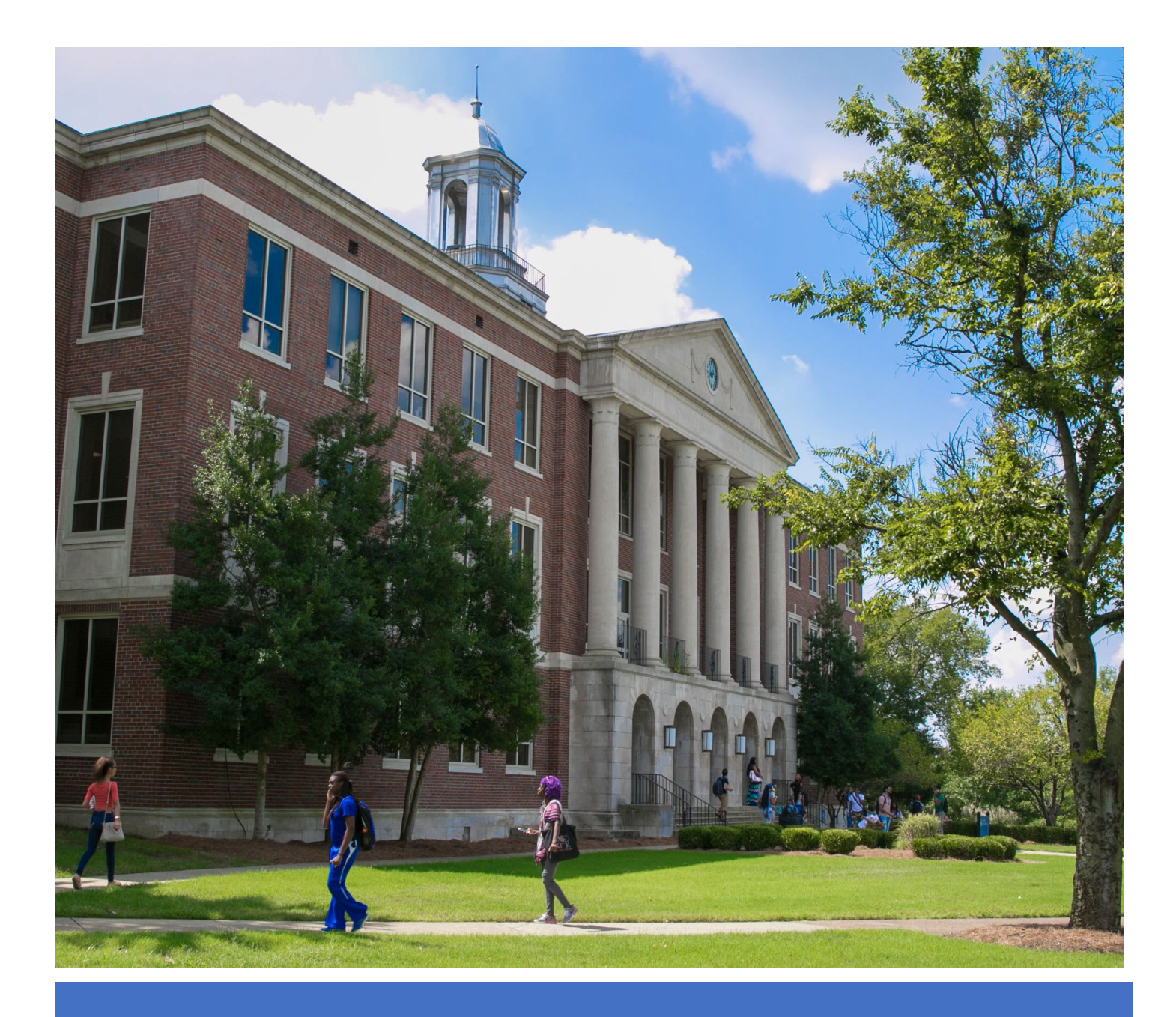

#### Tennessee State University - Office of Events Management

Reservation Request Instructions for an Affiliate

Revised 10/2022

## **Table of Contents**

| I.   | Office of Events Management2                                         |
|------|----------------------------------------------------------------------|
| II.  | Reservation Request Policies                                         |
| III. | How to Log into EMS/CBMS 4                                           |
| IV.  | Select the Reservation Request Template                              |
| V.   | Overview of How to Create a Reservation Request                      |
| VI.  | <ul> <li>Step by Step Instructions</li> <li>Step 1 – Rooms</li></ul> |

VII. Campus Map ......16

### **Office of Events Management**

The Office of Events Management mission is to provide exceptional event management services to all Affiliate and Non-Affiliate events held on the Tennessee State University campus.

The office is a one-stop-shop for the scheduling of all campus facilities as well as the management of requests for event catering, room furnishings and technology.

We strive to build trust, respect, and integrity as we maximize our resources to host a variety of events, meetings, conferences, educational programs, and summer camps on campus.

#### Any questions, please contact the Office of Events Management.

|                             | <b>Contact Information</b> |                      |
|-----------------------------|----------------------------|----------------------|
| Felina Freeman              | Cierra Fleming             | Phillip Bailey       |
| Director                    | Associate Director         | Assistant Director   |
| (615) 963-1570              | (615) 963-5721             | (615) 963-2120       |
| <u>ffreema1@tnstate.edu</u> | cflemin6@tnstate.edu       | pbailey6@tnstate.edu |

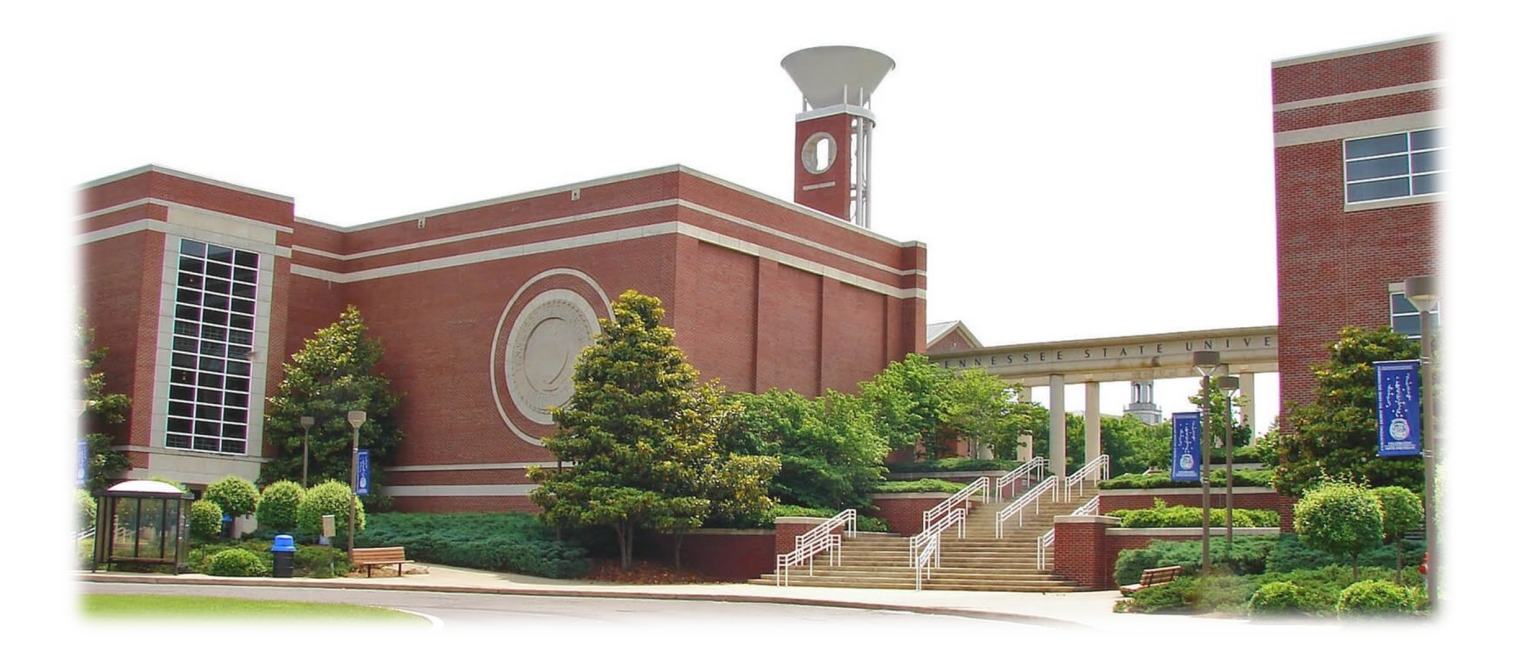

## **Reservation Request Policies**

|                                                              | Departmental<br>Request                                                                                                    | Student Organization<br>Request                                                                                                    |
|--------------------------------------------------------------|----------------------------------------------------------------------------------------------------|----------------------------------------------------------------------------------------------------|
| When should I<br>make my<br>reservation<br>request?          | Departmental reservation request<br>must be made <b>10 DAYS</b> or more<br>prior to the event date                                                                                                    | Student Organization reservation<br>request must be made 15 DAYS or<br>more prior to the event date                                                                                                    |
| What is the<br>request approval<br>process?                  | After submitting the request, the<br>approval process is:<br>1 - Building Manager (BM)<br>2 - Facilities Management (FO)<br>3 - Campus Police (PD)<br>4 - Parking (P)<br>5 - Events Management (EM)          | Advisors are required to submit<br>reservation request for Student<br>Organization events<br>After submitting the request, the<br>approval process is:<br>1 - Student Activities (SA)<br>2 - Building Manager (BM)<br>3 - Facilities Management (FO)<br>4 - Campus Police (PD)<br>5 - Parking (P)<br>6 - Events Management (EM) |
| When do I<br>request<br>furnishings and<br>technology?       | Reservation requests are required to<br>sound, as well as a diagram/floor pla<br>If the event requires the setup of tabl<br>event should be reserved as a Set-Up                                             | include all tables, chairs, podium,<br>an<br>les and chairs - the day before the<br>o Day                                                                                                    |
| How do I request catering?                                   | Aramark Dining Services is the prov<br>services for the University and is the<br>functions or affairs on campus.<br>If having food – the Banquet Event O<br>Catering Approval Form from Aram<br>reservation. | vider of all food and beverage<br>e recommended cater for all<br>Order (BEO) or the Off Campus<br>nark needs to be attached to                                                                                                    |
| What happens<br>after I submit my<br>reservation<br>request? | The individual who made the<br>reservation request should check<br>the status of their reservation in<br>EMS/CBMS daily.                                                                                     | The advisor who made the<br>reservation request should check<br>the status of their reservation in<br>EMS/CBMS daily.                                                                                                    |

### How to Log into EMS/CBMS

- 1. Open internet browser
- 2. Go to https://ems.tnstate.edu/emswebapp/
- 3. Enter your User ID and Password
- 4. Click Sign In

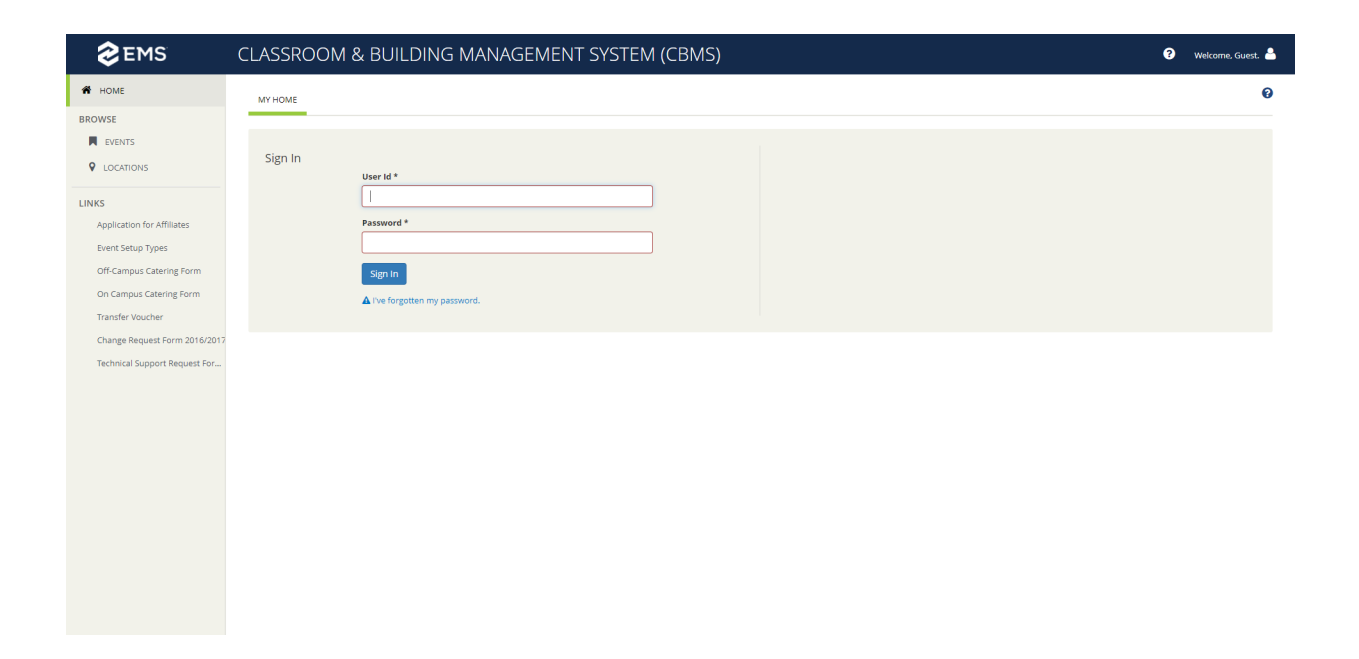

#### **User ID or Account Issues**

If you do not have a User ID or you are having account issues please contact the Office of Events Management

#### **Select the Reservation Request Template**

Before a Reservation Request can be created the appropriate **Reservation Template** needs to be selected. The **Departmental Facility Request** template are used for department meetings, events, trainings, luncheons, etc. **The Student Organization Requisition Form** template are used for the student clubs or organizations events and meetings.

To select a template - Under **Reservation Templates**, select the **Departmental Facility Request** or the **Student Organization Requisition Form** by clicking **Book Now** on the appropriate line.

| <b>EMS</b>                                                                                                    | CLASSROOM & BUILDING MANAGEMENT SYSTEM (CBMS)                                                                                                    | 9        | <b>.</b>                                           |
|----------------------------------------------------------------------------------------------------|----------------------------------------------------------------------------------------------------|----------|----------------------------------------------------|
| 🗌 НОМЕ                                                                                                    | MY HOME                                                                                                    |          | 0                                                  |
| CREATE A RESERVATION  HI MY EVENTS  BROWSE  CLOCATIONS  CLOCATIONS  LOCATIONS  LINKS  LINKS                                                                                                   | My Reservation Templates           Copy Departmental Facility Request           Copy of Student Organization Requisition Form           External Event Request Form           My Bookings           DECEMBER 14, 2021         SPARCH |          | book now about<br>book now about<br>book now about |
| Application for Affiliates<br>Event Setup Types<br>Off-Campus Catering Form<br>On Campus Catering Form<br>Transfer Voucher<br>Change Request Form 2016/2017<br>Technical Support Request For… | Der Month Date -                                                                                                    | Previous | Today Nex:                                         |
|                                                                                                    |                                                                                                    |          |                                                    |

#### **Reservation Template Issues**

If you do not the correct Reservation Templates please contact the Office of Events Management

### **Overview of How to Create a Reservation Request**

The following three steps need to be completed to submit a Reservation Request.

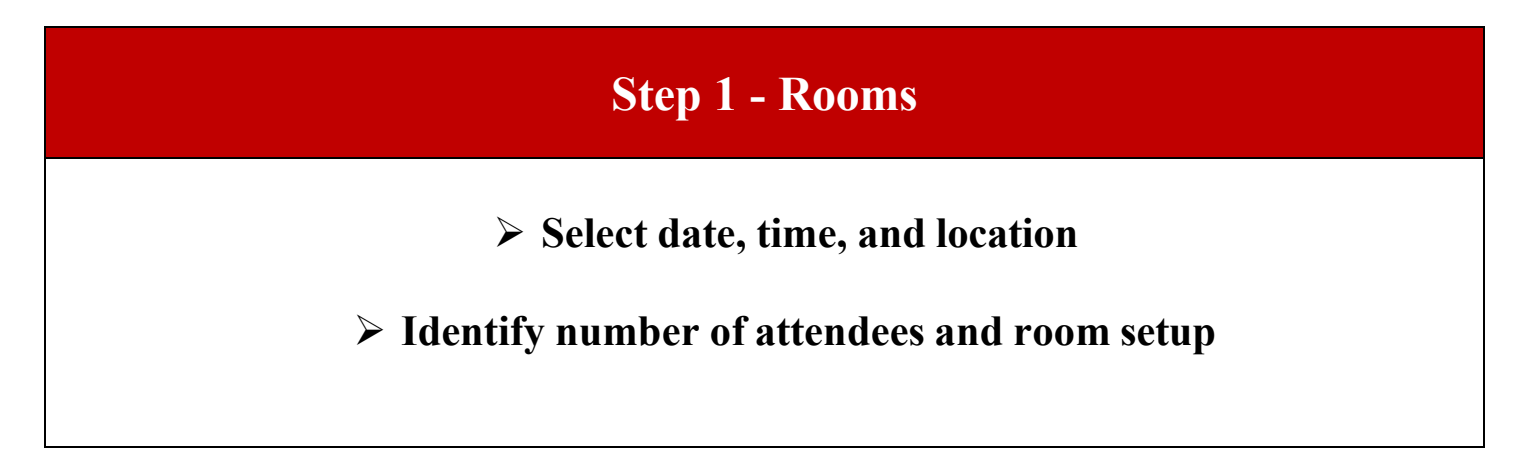

| Step 2 - Services    |
|----------------------|
| Add Room Furnishings |
| > Add Technology     |
|                      |

#### **Step 3 – Reservation Details**

Identify event name and group name, add attachments and answer questions

> Submit the Reservation Request

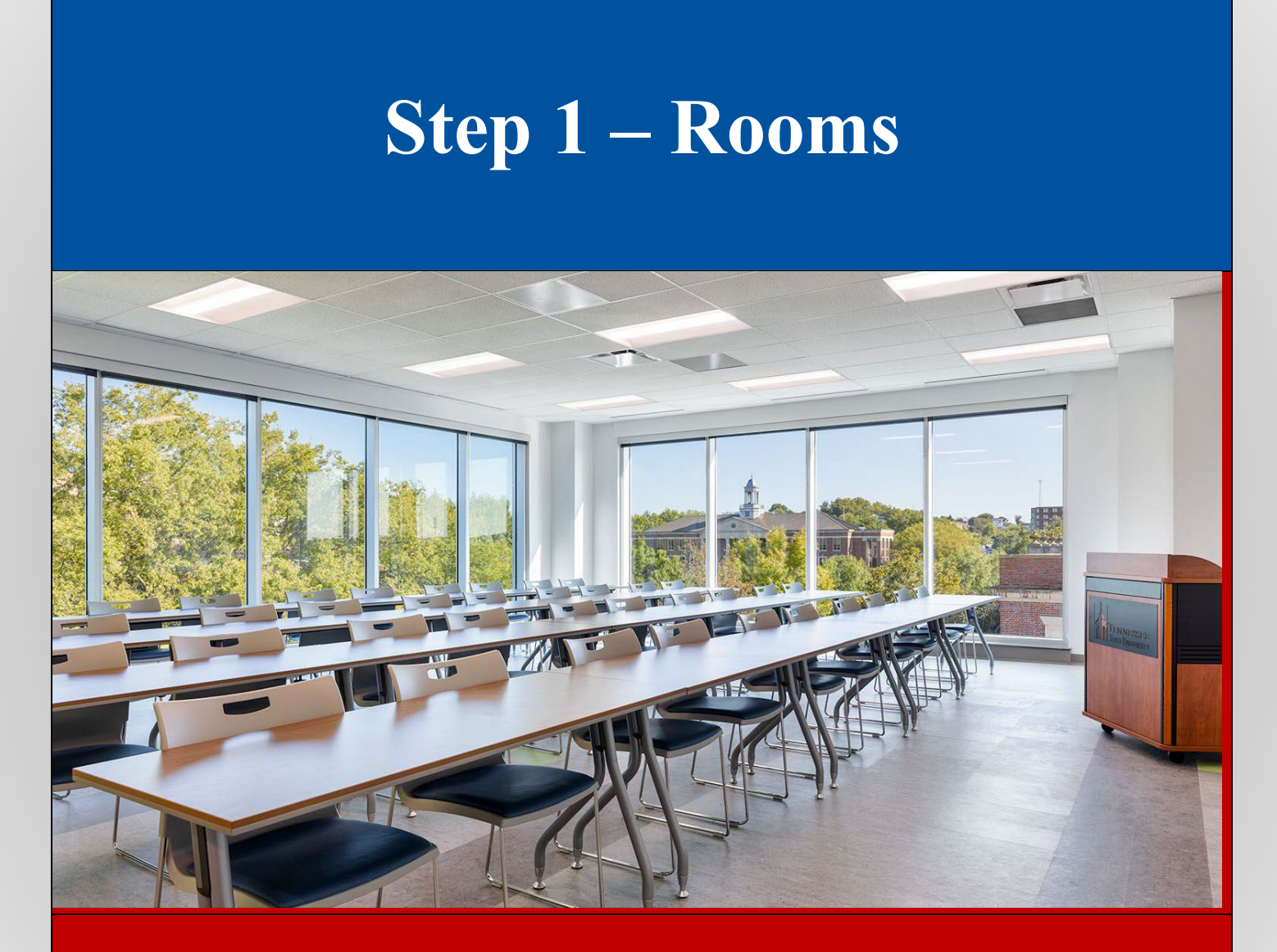

Select date, time, and location

> Identify number of attendees and room setup

## 1. Selecting the date for the reservation if it is a single day event. In the left column under Date & Time select the Calendar Icon.

Please note that reservation request must be made 45 days in advance of the event date. All late reservation requests need to contact the Office of Events Management.

| \$                  | EI            | M     | S       |             | F     | Roo   | n Request                                             | 0                              |
|---------------------|---------------|-------|---------|-------------|-------|-------|-------------------------------------------------------|--------------------------------|
| Ext                 | ern           | ial E | vent    | Requ        | est   | Form  | 0                                                     | Hy Cart (0) Create Reservation |
| Vew                 | Boo           | okin  | g for   | ri N        | ov 1  | 9, 20 | 1 Rooms 2 Services 3 Reservation Details              | Next Ste                       |
| ate &               | Tim           | ne    |         |             |       |       | Selected Rooms                                        |                                |
| te                  |               |       | -       |             |       |       | Your selected Rooms will appear here.                 |                                |
| Fri 11/1            | 9/202         | 21    |         | Rea         | urrer | ice   | Room Search Results                                   |                                |
|                     |               |       |         |             | ×     | -     | Rooms matching your search criteria will appear here. |                                |
| <                   | N             | lover | nber 20 | 21          | >     | 0     |                                                       |                                |
| 1                   | 1             | 2     | 3       | n Fr<br>1 5 | 6     | h     |                                                       |                                |
| 7 1                 | В             | 9     | 10 1    | 1 12        | 13    | ~     |                                                       |                                |
| 14 1                | 5             | 16    | 17 1    | 8 19        | 20    | nove  |                                                       |                                |
| 28 2                | 9             | 30    | 1       | 2 3         | 4     |       |                                                       |                                |
| 5 (                 | 6             | 7     | 8       | 10          | -11   | irch  |                                                       |                                |
|                     |               | 1     | oday    |             |       |       |                                                       |                                |
| etup Tj<br>no prefi | ypes<br>erenc | ce)   |         | 4           | dd/R  | emove |                                                       |                                |
| eature              | s             |       |         | 1           | dd/R  | emove |                                                       |                                |
| lumber              | r of P        | eople |         |             |       |       |                                                       |                                |
| 0                   |               |       |         |             |       |       |                                                       |                                |
|                     |               |       |         |             | 5     | earch |                                                       |                                |
| IKno                | w W           | hat F | oom I W | ant         |       |       |                                                       |                                |

Selecting the date for the reservation if it is a multiple day event. In the left column under Date & Time select Recurrence. Then select the time of Repeats, the options are Daily, Weekly, Monthly or Random.

Please note that selecting multiple dates this way will make the event start and end time the same.

| ≡ 📚 EMS                        | Roor             | n Request                                         | -             |                |         |           |      |                  |       |             | )                     |
|--------------------------------|------------------|---------------------------------------------------|---------------|----------------|---------|-----------|------|------------------|-------|-------------|-----------------------|
| × External Eve                 | nt Request Form  | 0                                                 | Recurrent     | e C            | Random  | ~         | Remo | ve Recurrence    |       | 🃜 My Cart ( | 0) Create Reservation |
| New Booking f                  | or Wed Dec 29, 2 | 021                                               | <             |                | Nov     | ember 202 | 1    |                  | ,     |             | Next Step             |
| Date & Time                    |                  | Selected Rooms                                    | Su            | Mo             | Tu      | We        | Th   | Fr               | Sa    |             |                       |
| Date                           | -                | Your released Reason will appear here             | 31            | 1              | 2       | 3         | 4    | 5                | 6     |             |                       |
| Wed 12/29/2021                 | Recurrence       | Room Search Results                               | 14            | 8              | 9       | 10        | 11   | 12               | 13    |             |                       |
|                                | $\smile$         |                                                   | 21            | 22             | 23      | 24        | 25   | 26               | 27    |             |                       |
| 12:00 PM O                     | 1:00 PM          | Rooms matching your search criteria will appear I | 28            | 29             | 30      | 1         | 2    | 3                | 4     |             |                       |
|                                |                  |                                                   | 5             | 6              | 7       | 8         | 9    | 10               | 11    |             |                       |
| Create booking in this tin     | ne zone          |                                                   |               |                |         |           |      |                  |       |             |                       |
| Central Time                   |                  |                                                   | Start Time    |                | End Tim | e         |      |                  | _     |             |                       |
| Locations                      | Add/Remove       |                                                   | 12:00 PM      | 0              | 1:00 P  | м         | 0    |                  | _     |             |                       |
| (ait)                          |                  |                                                   | Create bookin | g in this time | zone    |           |      |                  | _     |             |                       |
|                                | Search           |                                                   | Central Tim   | e              |         | ~         |      |                  | _     |             |                       |
| C Let Me Search For            | A Room           |                                                   |               |                |         |           |      |                  |       |             |                       |
| Setup Types<br>(no preference) | Add/Remove       |                                                   | _             | -              | -       | -         | _    | Apply Recurrence | Close |             |                       |
| Features                       | Add/Remove       |                                                   |               |                |         |           |      |                  |       |             |                       |
| (none)                         |                  |                                                   |               |                |         |           |      |                  |       |             |                       |
| Number of People               |                  |                                                   |               |                |         |           |      |                  |       |             |                       |
| 0                              |                  |                                                   |               |                |         |           |      |                  |       |             |                       |
|                                | Search           |                                                   |               |                |         |           |      |                  |       |             |                       |
| I Know What Room               | I Want           |                                                   |               |                |         |           |      |                  |       |             |                       |

2. Selecting the time for the reservation if it is a single day event. In the left column under Date & Time set the Start Time and End Time

| EMS                                      | Room Request                                          | Ø 🔺 -     |
|------------------------------------------|-------------------------------------------------------|-----------|
|                                          | 1 Rooms 2 Services 3 Reservation Details              |           |
| New Booking for Wed I                    | Dec 29, 2021                                          | Next Step |
| Date & Time                              | Selected Rooms                                        |           |
| Date                                     | Your selected Rooms will appear here.                 |           |
| Wed 12/29/2021  Rec                      | Room Search Results                                   |           |
| Cart Time End Time<br>12:00 PM O 1:00 PM | Booms matching your search criteria will appear here. |           |
|                                          |                                                       |           |
| Central Time                             | v                                                     |           |
| Locations A                              | dd/Remove                                             |           |
| (all)                                    |                                                       |           |
|                                          | Search                                                |           |
| Let Me Search For A Room                 |                                                       |           |
| Setup Types A                            | dd/Remove                                             |           |
| Features A                               | dd/Remove                                             |           |
| (none)                                   |                                                       |           |
| Number of People                         |                                                       |           |
| 0                                        |                                                       |           |
|                                          | Sterch                                                | _         |
| I Know What Room I Want                  |                                                       | <b>^</b>  |

3. Selecting the room or multiple rooms for the reservation. In the left column under Locations select Add/Remove

| <b>≡ ⋧ems</b> Roo                                                                  | om Request                                                   | 0             | ۵.۲                |
|------------------------------------------------------------------------------------|--------------------------------------------------------------|---------------|--------------------|
| × External Event Request Forn                                                      | 1 Rooms 2 Services 3 Reservation Details                     | 🐂 My Cart (0) | Create Reservation |
| New Booking for Wed Dec 29,                                                        | 2021                                                         |               | Next Step          |
| Date & Time                                                                        | Selected Rooms                                               |               |                    |
| Date<br>Wed 12/29/2021                                                             | Your selected Rooms will appear here.<br>Room Search Results |               |                    |
| Start Time         End Time           12:00 PM         O         1:00 PM         O | Rooms matching your search onteria will appear here.         |               |                    |
| Create booking in this time zone<br>Central Time                                   |                                                              |               |                    |
| Locations Add/Remove<br>(all)                                                      |                                                              |               |                    |
| Search C Let Me Search For A Room                                                  |                                                              |               |                    |
| Setup Types Add/Remove<br>(no preference)                                          |                                                              |               |                    |
| Features Add/Remove<br>(none)                                                      |                                                              |               |                    |
| Number of People 0 Search                                                          |                                                              |               |                    |
| O I Know What Room I Want                                                          |                                                              |               |                    |

4. **Place a check mark** next to the building that you are interested in. The building will appear in the **Selected Locations**. Then click **Update Locations**.

| E SEMS Room                                                                                                    | m Request                                                                                                    |                                                                                                    |                | @ 🛔 ·                          |
|----------------------------------------------------------------------------------------------------|----------------------------------------------------------------------------------------------------|----------------------------------------------------------------------------------------------------|----------------|--------------------------------|
| × External Event Request Form                                                                                           | 0                                                                                                    | BUILDINGS                                                                                                    | ×              | Hy Cart (0) Create Reservation |
| New Booking for Wed Dec 29, 2                                                                                           | 2021                                                                                                    | Find locations                                                                                                    | ٩              | Next Step                      |
| Date & Time Date Web 12/20/2021  Recurrence Start Time 12:00 PM Cattors Time Cattors Time Locations Add/Remove (8)      | Selected Rooms Vour selected Rooms will appear here. Room Search Results Rooms matching your search interia will appear in | Seet A subinity Ager Complex Agricultural Bio-Technology Building Agricultural Bio-Technology Building Agricultural Bio-Technology Building Agricultural Information Tech Center Complex Anon Williams Campus Selected Locations Auon Williams Campus |                |                                |
| Search  Let Ma Search for A Room  Setup Types Add/Remove (no pinferince)  Features Add/Remove (nome)  Summer of Searche |                                                                                                    |                                                                                                    | Updet Location |                                |
| C     Search     D     I Know What Room I Want                                                                          |                                                                                                    |                                                                                                    |                |                                |

5. The Rooms You Can Request in the specific building you selected on the specific date will be displayed on this screen. To select a room, click the green plus sign next to the specific room. Then the Attendance & Setup Type window will pop up.

In this example the room being selected is 205 Avon Williams Campus.

|                                  | om Request                  |            |   |   |       |    |       |       |   |         |          |        |   |   |     |           |    |     |      |
|----------------------------------|-----------------------------|------------|---|---|-------|----|-------|-------|---|---------|----------|--------|---|---|-----|-----------|----|-----|------|
| × External Event Request For     | n o                         |            |   |   | 1.0   |    | 2.    |       |   | _       |          |        |   |   |     |           |    |     |      |
| Now Pooking for Wod Doc 1        | 021                         |            |   |   | I KOO | ms | Z Ser | vices | 5 | Reserva | ation De | etails |   |   |     |           |    |     |      |
| New Booking for wed bee 1,2      | .021                        |            |   |   |       |    |       |       |   |         |          |        |   |   |     |           |    |     |      |
| Date & Time                      | Selected Rooms              |            |   |   |       |    |       |       |   |         |          |        |   |   |     |           |    |     |      |
| Date                             | Your selected Rooms will ap | pear here. |   |   |       |    |       |       |   |         |          |        |   |   |     |           |    |     |      |
| Wed 12/01/2021                   | Room Search Results         |            |   |   |       |    |       |       |   |         |          |        |   |   |     |           |    |     |      |
| Start Time End Time              | LIST SCHEDULE               |            |   |   |       |    |       |       |   |         |          |        |   |   |     |           |    |     |      |
| 12:00 PM O 1:00 PM C             | Favorite Rooms only.        |            |   |   |       |    |       |       |   |         |          |        |   |   | Fir | nd A Room |    | Sea | ırch |
| Create booking in this time zone |                             | 7 AN       | 8 | 9 | 10    | 11 | 12 PM | 1     | 2 | 3       | 4        | 5      | 6 | 7 | 8   | 9         | 10 | 11  |      |
| Central Time 🗸                   | Dooms You Con Doguo         | t          |   |   |       |    |       |       |   |         |          |        |   |   |     |           |    |     |      |
| Locations Add/Remov              | e                           | 7 AN       | 8 | 9 | 10    | 11 | 12 PM | 1     | 2 | 3       | 4        | 5      | 6 | 7 | 8   | 9         | 10 | 11  |      |
| Avon Williams Campus             | Avon Williams Campus        | Cap        |   |   |       |    |       |       |   |         |          |        |   |   |     |           |    |     |      |
| Saare                            | 107 AWC Library O           | 16         |   |   |       |    |       |       |   |         |          |        |   |   |     |           |    |     |      |
| Search                           | 158 AWC Nursing             | 18         |   |   |       |    |       |       |   |         |          |        |   |   |     |           |    |     |      |
| Let Me Search For A Room         | 160 AWC CTLT Co             | 21         |   |   |       |    |       |       |   |         |          |        |   |   |     |           |    |     |      |
| Setup Types Add/Remov            | 205 Avon Williams           | 34         |   |   |       |    |       |       |   |         |          |        |   |   |     |           |    |     |      |
| (no preference)                  | 210 Avon Williams           | 42         |   |   |       |    |       |       |   |         |          |        |   |   |     |           |    |     |      |
| Features Add/Remov               |                             |            |   |   |       |    |       |       |   |         |          |        |   |   |     |           |    |     |      |
|                                  | 212 Avon Williams           | 40         |   |   |       |    |       |       |   |         |          |        |   |   |     |           |    |     |      |
| Number of People                 | 213 Avon Williams           | 18         |   |   |       |    |       |       |   |         |          |        |   |   |     |           |    |     |      |
| 0                                | 215 Avon Williams           | 46         |   |   |       |    |       |       |   |         |          |        |   |   |     |           |    |     |      |
| Search                           | 217 Avon Williams           | 30         |   |   |       |    |       |       |   |         |          |        |   |   |     |           |    |     |      |
| I Know What Room I Want          | 231 Avon Williams           | 33         |   |   |       |    |       |       |   |         |          |        |   |   |     |           |    |     |      |

6. Insert the Number of Attendees, select the Setup Type for the room. Then click Add Room.

If you would like to reserve multiple rooms for the same event time, repeat Step 9

| E SEMS RO                                             | om Request                                                   |                                                                                                    |                                       |                    | 0 <b>&amp;</b> ~                 |
|-------------------------------------------------------|--------------------------------------------------------------|----------------------------------------------------------------------------------------------------|---------------------------------------|--------------------|----------------------------------|
| × External Event Request For                          | m <b>o</b>                                                   | Attendance & Setup Type<br>To continue, please enter the number of attendees<br>Number of Attendees * | and desired setup type for this Room. |                    | H My Cart (0) Create Reservation |
| New Booking for Wed Dec 1,                            | 2021                                                         | Setup Type *                                                                                          |                                       |                    | Next Step                        |
| Date & Time                                           | Selected Rooms                                               | Academic Setup                                                                                        | •                                     |                    |                                  |
| Date Wed 12/01/2021                                   | Your selected Rooms will appear here.<br>Room Search Results |                                                                                                    | Add Room Cancel                       |                    |                                  |
| Start Time End Time 12:00 PM O 1:00 PM O              | LIST SCHEDULE                                                |                                                                                                    |                                       | Find A Room Search |                                  |
| Create booking in this time zone<br>Central Time      | 7 AM                                                         | 9 10 11 12 PM 1                                                                                       | 2 3 4 5 6 7                           | 8 9 10 11          |                                  |
| Locations Add/Remo<br>Avon Williams Campus            | Rooms You Can Request<br>Avon Williams Campus Cap            | 9 10 11 12 PM 1                                                                                       | 2 3 4 5 6 7                           | 8 9 10 11          |                                  |
| Searc                                                 | 107 AWC Library 0 16     158 AWC Nursing 18                  |                                                                                                    |                                       |                    |                                  |
| Let Me Search For A Room     Setup Types     Add/Remo | 160 AWC CTLT Co 21                                           |                                                                                                    |                                       |                    |                                  |
| (no preference)<br>Features Add/Remo                  | 210 Avon Williams 42                                         |                                                                                                    |                                       |                    |                                  |
| (none)<br>Number of People                            | 212 Avon Williams 46     213 Avon Williams 18                |                                                                                                    |                                       |                    |                                  |
| 0<br>Searc                                            | 215 Avon Williams 46     217 Avon Williams 30                |                                                                                                    |                                       |                    |                                  |
| O I Know What Room I Want                             | C 231 Avon Williams 33                                       |                                                                                                    |                                       |                    |                                  |

7. After you have selected all the room(s) double check the **Selected Rooms** list to make sure all the desired room(s) are in the list. Then click **Next Step**.

| <b>≡⊘EMS</b> Roo                                 | m Request                                                      |              |         |      |              |    |       |       |     |         |          |        |   |   |      |        |    |        |
|--------------------------------------------------|----------------------------------------------------------------|--------------|---------|------|--------------|----|-------|-------|-----|---------|----------|--------|---|---|------|--------|----|--------|
| × External Event Request Forn                    | 1 0                                                            |              |         |      | <b>1</b> Roo | ms | 2 Ser | vices | k s | 3 Reser | vation D | etails |   |   |      |        |    |        |
| New Booking for Wed Dec 1, 2                     | 021                                                            |              |         |      |              |    |       |       |     |         |          |        |   |   |      |        |    |        |
| Date & Time                                      | Selected Rooms 🥒 A                                             | Attendance a | & Setup | Туре |              |    |       |       |     |         |          |        |   |   |      |        |    |        |
| Date Wed 12/01/2021                              | 205 Avon Williams Car<br>Room Search Results<br>LIST SCHEDULE  | mpus         |         |      |              |    |       |       |     |         |          |        |   |   |      |        |    |        |
| 12:00 PM O 1:00 PM O                             | Favorite Rooms only.                                           |              |         |      |              |    |       |       |     |         |          |        |   |   | Find | A Room |    | Search |
| Create booking in this time zone<br>Central Time | Rooms You Can Reque                                            | 7 AM         | 8       | 9    | 10           | 11 | 12 PM | 1     | 2   | 3       | 4        | 5      | 6 | 7 | 8    | 9      | 10 | 11     |
| Locations Add/Remove<br>Avon Williams Campus     | Avon Williams Campus                                           | Cap 7 AM     | 8       | 9    | 10           | 11 | 12 PM | 1     | 2   | 3       | 4        | 5      | 6 | 7 | 8    | 9      | 10 | 11     |
| Search                                           | <ul> <li>107 AWC Library O</li> <li>158 AWC Nursing</li> </ul> | 16<br>18     |         |      |              |    |       |       |     |         |          |        |   |   |      |        |    |        |
| Let Me Search For A Room                         | • 160 AWC CTLT Co                                              | 21           |         |      |              |    |       |       |     |         |          |        |   |   |      |        |    |        |
| Setup Types Add/Remove<br>(no preference)        | 205 Avon Williams                                              | 34           |         |      |              |    |       |       |     |         |          |        |   |   |      |        |    |        |
| Features Add/Remove                              | 210 Avon Williams                                              | 42           |         |      |              |    |       |       |     |         |          |        |   |   |      |        |    |        |
| (none)                                           | 212 Avon Williams                                              | 46           |         |      |              |    |       |       |     |         |          |        |   |   |      |        |    |        |
| Number of People                                 | 213 Avon Williams                                              | 18           |         |      |              |    |       |       |     |         |          |        |   |   |      |        |    |        |
| 0                                                | 215 Avon Williams                                              | 46           |         |      |              |    |       |       |     |         |          |        |   |   |      |        |    |        |
| Search                                           | 217 Avon Williams                                              | 30           |         |      |              |    |       |       |     |         |          |        |   |   |      |        |    |        |
| I Know What Room I Want                          | 3231 Avon Williams                                             | 33           |         |      |              |    |       |       |     |         |          |        |   |   |      |        |    |        |

# **Step 2 – Services**

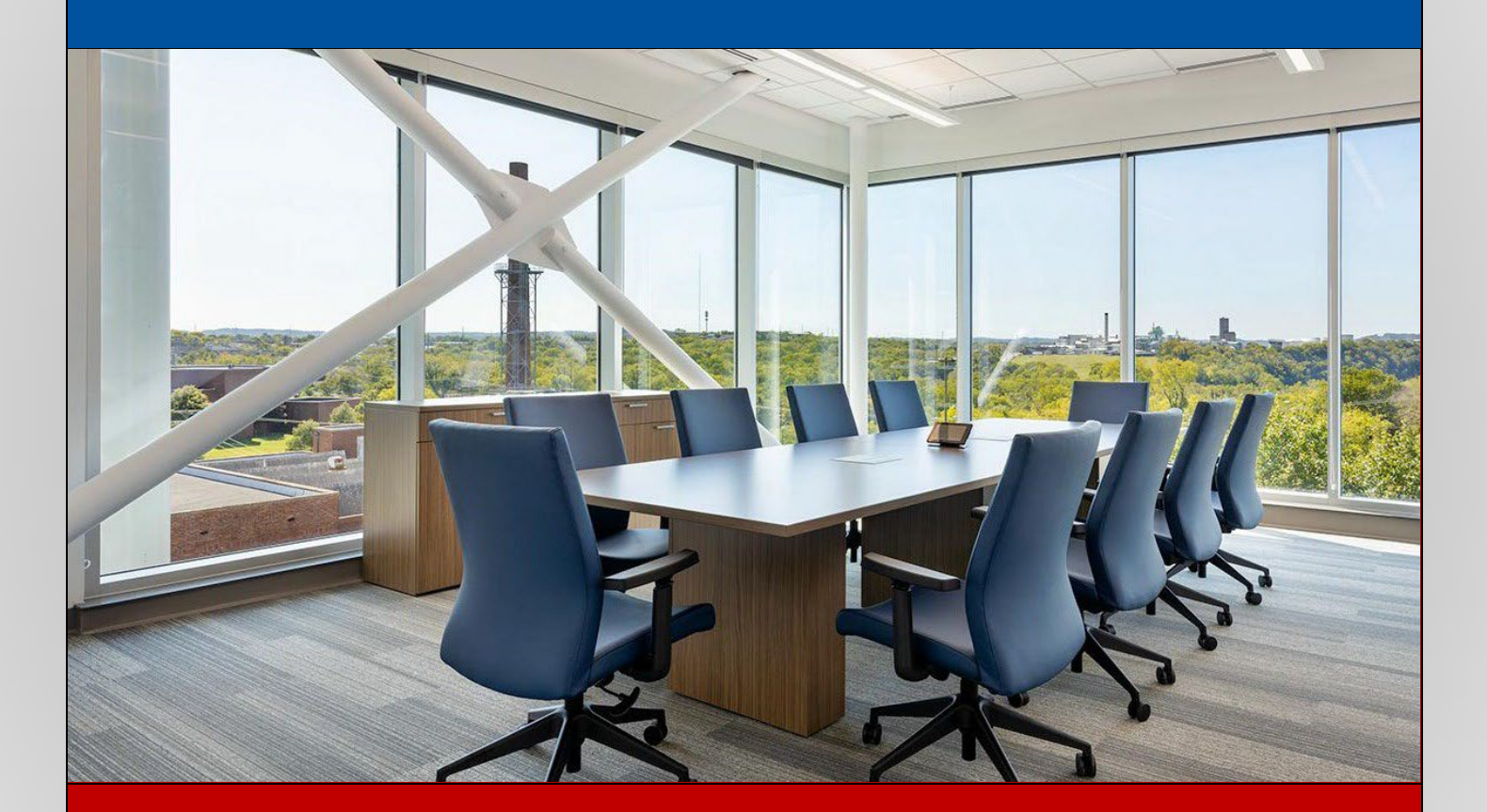

> Add Room Furnishings

> Add Technology

8. Click the <sup>^</sup> to view the available Room Furnishings and Technology services provided. When a service is selected a pop-up window will appear to input the quantity.

| 🛿 😂 EMS Room Request           |                                          | 0 <b>4</b> ~                   |
|--------------------------------|------------------------------------------|--------------------------------|
| × External Event Request Form  | 1 Rooms 2 Services 3 Reservation Details | My Cart (1) Create Reservation |
| Services For Your Reservation  |                                          | Next Step                      |
| Avon Williams Room Furnishings | Services Summary                         |                                |
| Tables & Chairs                |                                          |                                |
| Avon Williams Room Furnishings |                                          |                                |
| Avon Williams Technology       |                                          |                                |
| Miscellaneous                  |                                          |                                |
| Sound                          | ~                                        |                                |
| Technology                     | ~                                        |                                |
|                                | $\sim$                                   |                                |
|                                |                                          |                                |
|                                |                                          |                                |
|                                |                                          |                                |
|                                |                                          |                                |
|                                |                                          |                                |
|                                |                                          |                                |
|                                |                                          |                                |

9. All selected Room Furnishings and Technology will appear in the **Services Summary**. When you have selected all the desired services for the event, click **Next Step**.

| ≡ 📚 EMS Room Requ                                  | lest                                             |                                                     | 0 🔒 v                          |
|----------------------------------------------------|--------------------------------------------------|-----------------------------------------------------|--------------------------------|
| × External Event Request Form 🗿                    | 1 Rooms 2 Servic                                 | as 3 Reservation Details                            | Hy Cart (1) Create Reservation |
| Services For Your Reservation                      |                                                  |                                                     | Next Step                      |
| Avon Williams Room Furnishings                     |                                                  | Services Summary                                    |                                |
| Tables & Chairs                                    | ×                                                | Avon Williams Room Furnishings                      |                                |
| 32' Diameter Cocktail Table                        | Sft Long Tables                                  | <ul> <li>2 32' Diameter Cocktail Table 🖌</li> </ul> |                                |
| 60" Round Tables                                   | 8ft Long Tables                                  | 1 Podium 💉                                          |                                |
| Black chairs                                       | Blue chairs                                      |                                                     |                                |
| Podium                                             |                                                  |                                                     |                                |
| Avon Williams Room Furnishings                     | × .                                              |                                                     |                                |
| Riser                                              |                                                  |                                                     |                                |
| Avon Williams Technology                           |                                                  |                                                     |                                |
| Miscellaneous                                      | ~                                                |                                                     |                                |
| Podium                                             |                                                  |                                                     |                                |
| Sound                                              | ~                                                |                                                     |                                |
| Media Cart w/ Laptop, Projector, VCR/DVD, Speakers | Medium PA System. 6 channels, w/ speakers, 1 mic |                                                     |                                |
| Technology                                         | ~                                                |                                                     |                                |
| 40° LED TV w/ Blu-ray Player                       | PC Laptop w/ carrying bag, power supply          |                                                     |                                |
| LCD Projectors w/ VGA cable and carrying bag       | Hard-disk Camcorder w/ tripod and transfer cable |                                                     |                                |

# **Step 3 – Reservation Details**

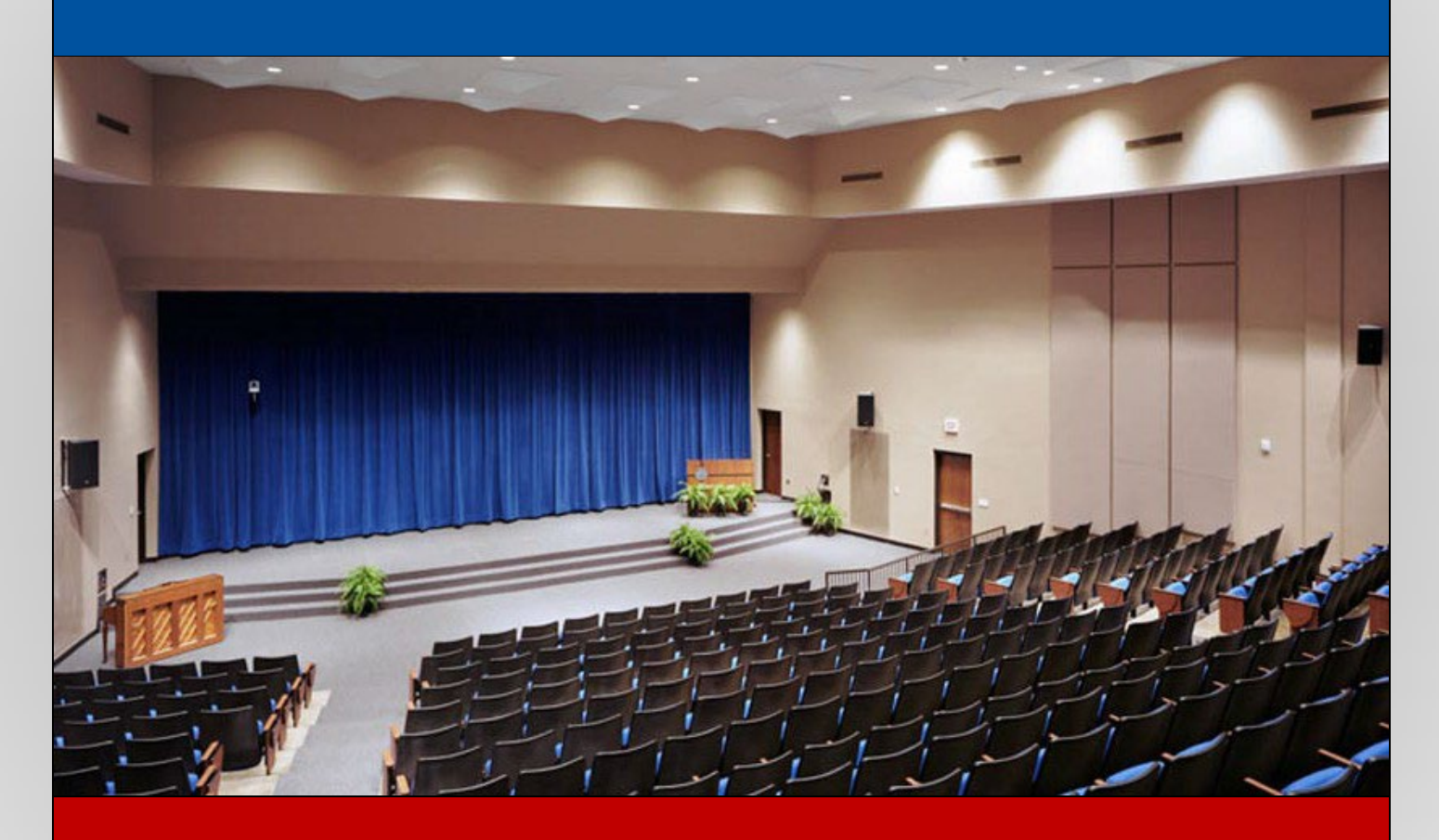

Identify event name, group name, add attachments and answer questions

> Submit the Reservation Request

10. Fill in **Event Details**, **Group Details**, add any necessary **Attachments**, answer the **Additional Information** questions and accept the **Terms and Conditions**. Then click **Create Reservation**.

| ≡ <b>②</b> EMS              | Room Request             |                                          | 0                          | ≗ ~  |
|-----------------------------|--------------------------|------------------------------------------|----------------------------|------|
| × External Event Req        | uest Form 🕚              | 1 Rooms 2 Services 3 Reservation Details | Hy Cart () Create Reservat | tion |
| Reservation Details         |                          |                                          |                            |      |
| Event Details               |                          |                                          |                            |      |
| Event Name *                |                          | Event Type *                             |                            |      |
| Group Details               |                          |                                          |                            |      |
| Group * Events Management   | ~                        | ٩                                        |                            |      |
| 1st Contact                 |                          |                                          |                            |      |
| (temporary contact)         | ~                        |                                          |                            |      |
| (temporary contact)         |                          |                                          |                            |      |
| 1st Contact Phone *         |                          | 1st Contact Fax                          |                            |      |
| 1st Contact Email Address * |                          |                                          |                            |      |
| Attachments                 |                          |                                          |                            |      |
| Select your files Drag a    | and drop your files here |                                          |                            |      |

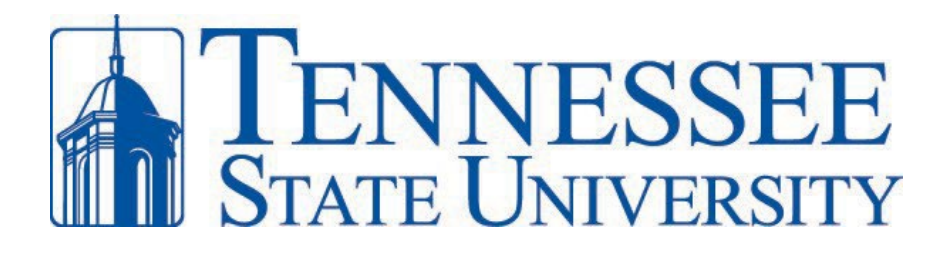

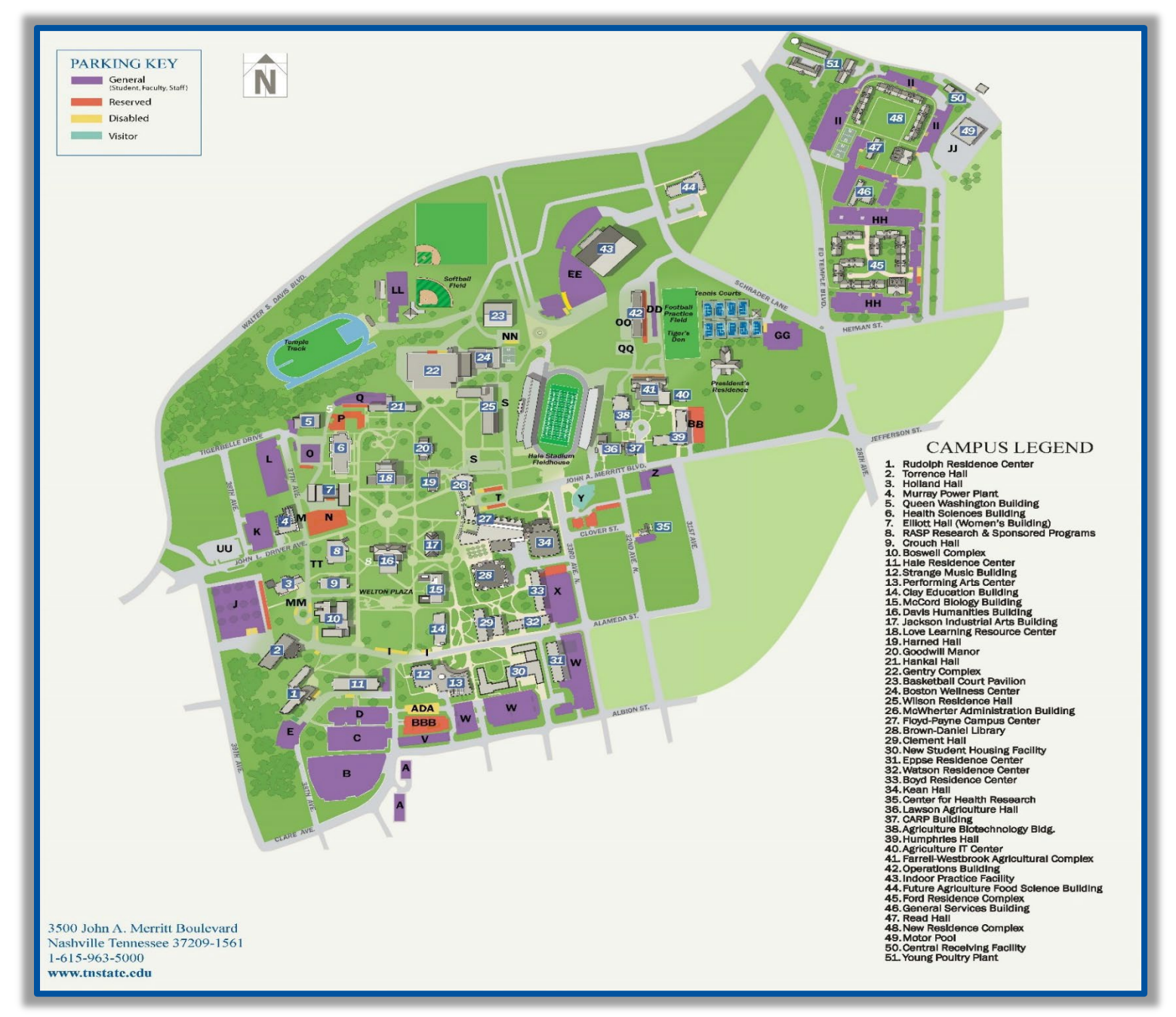